# <u>予約・利用方法 STEP1:H1Tのメンバーサイトへログイン</u>

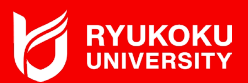

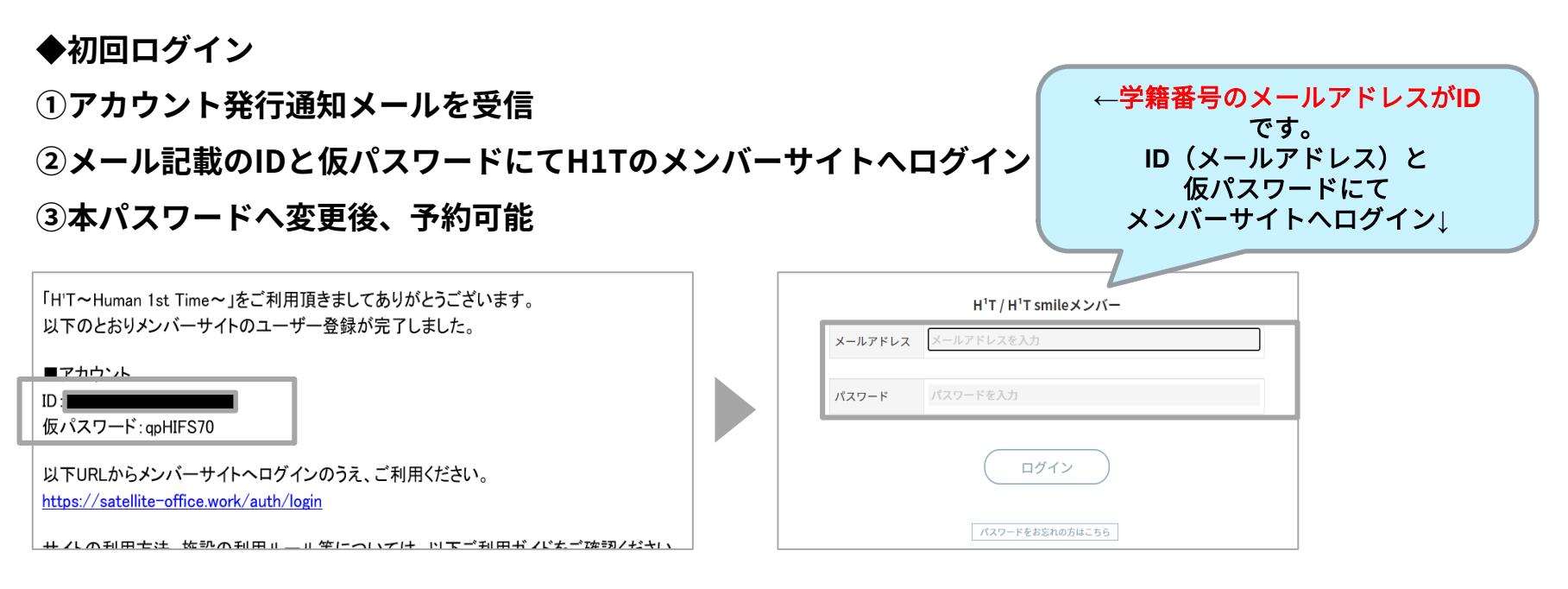

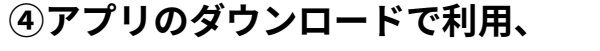

予約も可能

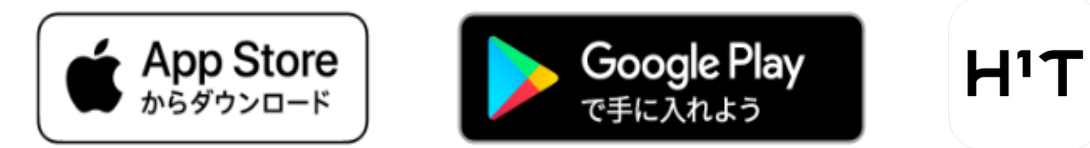

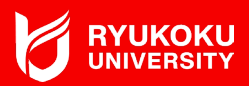

←拠点によって利用でき

る座席の種類や、営業時 間が異なります。

#### ◆新規予約

- ①各種条件(現在地周辺、座席の特徴など)で検索
- ②利用シーンに応じた拠点および座席、時間を選択し、新規予約
  - ✓ 15分単位の予約が可能
  - ✔ 開始時間の1分前までキャンセル無料

実際の利用の有無にかかわらず、予約時間で課金されるため、

こまめに、予約時間を変更すること

| 新規予約 |                                                         |                                 |  |  |  |  |  |  |  |
|------|---------------------------------------------------------|---------------------------------|--|--|--|--|--|--|--|
| 店舗 ※ | 店舗検索                                                    |                                 |  |  |  |  |  |  |  |
| 利用日  | 2022-09-15                                              |                                 |  |  |  |  |  |  |  |
| 利用時間 | v ~ v                                                   |                                 |  |  |  |  |  |  |  |
| 利用人数 | 人数選択 ~                                                  | オープンスペースの利用時には利用人数の選択を1人にしてください |  |  |  |  |  |  |  |
| 特徴   | 完全領室 半留室 オープン席 モニタ ホワイトボード 個別空調 電話・WEB会編OK 施錠可能 スマートロック |                                 |  |  |  |  |  |  |  |
|      |                                                         |                                 |  |  |  |  |  |  |  |
|      | クリア この条件で探す                                             |                                 |  |  |  |  |  |  |  |

# <u>予約・利用方法 STEP3:H1Tへ行き、入室</u>

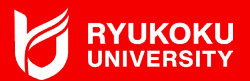

### ◆2通りの入退室方法 :予約開始時間の5分前から入室可能

①メンバーサイト上に表示されるスマートキー

HPまたはアプリで「ENTERボタン」を押すと店舗の電子錠が開錠

スマートキーで開錠する場合、 位置情報機能をONにしておくこと

②NFCカード(交通系ICカード等)

交通系ICカードを鍵として利用可能。

拠点内に設置の専用タブレットで、使いたいカードをかざして登録

各拠点へのアクセスは、<u>H1Tのホームページ</u>から確認してください

| 键       |                             | 1 of |  |  |
|---------|-----------------------------|------|--|--|
| 予約基号    | 1911000596                  |      |  |  |
| 区分      | 子杓                          |      |  |  |
| 利用目标    | 2019/11/29(会) 18:00 - 18:15 |      |  |  |
| 店销      | 日*1新宿西口                     |      |  |  |
| 195     | オープンスペース                    |      |  |  |
| 121-522 | TER                         | -    |  |  |

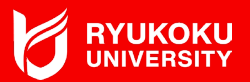

### ◆予約した座席で利用

- ✓ 予約時間中であれば、終了時間の延長・短縮が可能(15分単位) メンバーサイトやアプリから行ってください
- ✓ 上限金額があるため、自身の予定にあわせて、席を選びましょう

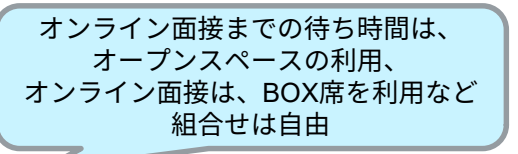

| 予約番号 | 区分 | 利用日 | 予約 |  | rt &#</th><th>œ.</th></tr><tr><th>開始</th><th>終了</th><th>店舗</th><th>lπ</th></tr><tr><th>2212019012</th><th>予約</th><th>2022/12/28(水)</th><th>11:00</th><th>12:00</th><th><u>H<sup>1</sup>T大手町</u></th><th>OPEN SPACE</th></tr><tr><th>2212019020</th><th>予約</th><th>2022/12/28(水)</th><th>12:00</th><th>13:00</th><th><u>H<sup>1</sup>T大手町</u></th><th><u>BOX1(1名)</u></th></tr></tbody></table> |
|------|----|-----|----|--|----------------------------------------------------------------------------------------------------|
|------|----|-----|----|--|----------------------------------------------------------------------------------------------------|

▶ 龍谷キャリアステーション利用時に、急遽就職相談を行いたい場合は、

キャリアセンター、大阪梅田キャンパスへご連絡ください。

深草:075-645-7878

瀬田:077-543-7735

大阪梅田キャンパス:06-6344-0218

※通常の個別相談は、龍ナビから予約してください。

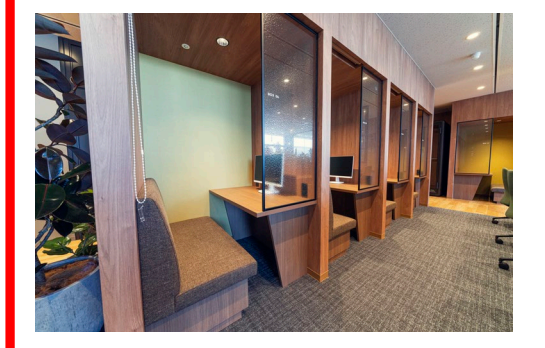

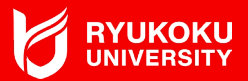

### ◆入室時と同じ方法で退室

スマートキーの「EXITボタン」またはNFCカード(交通系ICカード)で退室

! 予約終了時間の5分後になると鍵の権限がなくなります! 鍵権限がなくなった場合、H1Tのコールセンターへ連絡してください TEL:0120-342-110

詳細な利用方法や、 龍谷キャリアステーション with H1Tの場所は、 野村不動産(株)のH1Tの ホームページで確認してください

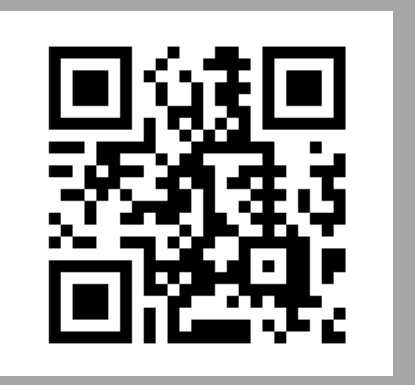